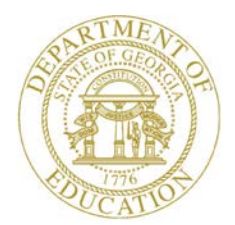

Dr. John D. Barge, State School Superintendent "Making Education Work for All Georgians"

GEORGIA DEPARTMENT OF EDUCATION OFFICE OF THE STATE SUPERINTENDENT OF SCHOOLS TWIN TOWERS EAST ATLANTA, GA 30034-5001

TELEPHONE: (800) 869 - 1011

FAX: (404) 651-5006

http://www.gadoe.org/

#### MEMORANDUM

**TO:** PCGenesis System Administrators

FROM: Steven Roache, Senior Information Systems Manager

#### SUBJECT: Release 14.02.00 – Fiscal Year 14 (FY14) Year-End Updates and Miscellaneous Changes / Installation Instructions

This document contains the PCGenesis software release overview and installation instructions for *Release 14.02.00*.

PCGenesis supporting documentation is provided at:

http://www.gadoe.org/Technology-Services/PCGenesis/Pages/default.aspx

June, 2014 Payroll Completion Instructions

Install this release <u>after</u> completing the June 2014 payroll(s). Install this release <u>before</u> executing F4 – Calculate Payroll and Update YTD for the July 2014 payroll.

Make sure to import the 2015 CPI Salary Schedule into PCGenesis. The 2015 CPI Salary Schedule is available on the PCGenesis documentation web page.

The Fiscal Year End Checklist is available on the PCGenesis documentation web page. Please make sure to follow the instructions for completing the fiscal year end closing in the order provided.

For users of the new Enhanced Substitute Pay and Employee Leave System, to begin a new leave plan year, 1) Run the Plan Year Rollover Processing (F3, F4, F2, F11) <u>first</u>, and 2) Run the Advance Leave (F3, F4, F2, F10) <u>second</u>. The Create Original Leave of Absence File (F3, F5, F6) step can be run at any time since the leave data is pulled from the Leave History File.

For users of the Legacy Leave System, to begin a new leave plan year, 1) Create the Original Leave of Absence File (F3, F5, F6) <u>first</u> in order to capture FY 2014 leave totals for CPI reporting, and 2) Run the Automatic Leave Update (F3, F5, F3) <u>second</u> in order to clear the 2014 Fiscal Year leave totals.

> Georgia Department of Education Dr. John D. Barge, State School Superintendent June 19, 2014 • 1:46 PM • Page 1 of 37 All Rights Reserved.

#### Contents

| Section A: Overview of Release                                                    | 4      |
|-----------------------------------------------------------------------------------|--------|
| A1. Payroll System                                                                | 4      |
| A1.1. New Teachers Retirement System (TRS) Rates for FY 2015                      | 4      |
| A1.2. New Employees' Retirement System (ERS) Rates for FY 2015                    | 4      |
| A1.3. Print Earnings History Report                                               | 5      |
| A1.4. Export/Import Selected Payroll / Deduction / CPI Information                | 5      |
| A1.5. List Employees' Current Deductions                                          | 5      |
| A1.6. Employee Direct Deposit Listings                                            | 6      |
| A1.7. Georgia Department of Revenue G-1003 csv File for W-2 Reporting             | 6      |
| A1.8. New Description File Table for Budget System Pay Categories                 |        |
| A1.9. Update/Display Gross Data Screen                                            | /<br>o |
| A1.10. OHI Change File for State Health Benefits                                  | 8<br>8 |
|                                                                                   |        |
| A2. Financial Accounting and Reporting (FAR) System                               | 9      |
| A2.1. Increase Size of Vendor Reference Field for Claims                          | 9      |
| A2.2. Allow Export Option for List of Open Purchase Orders                        | 9      |
| A2.3. Allow Expense and Revenue Accounts for Fund 9nn                             | 10     |
| A2.4. Add the Fiscal Year to Text-Only PO Output                                  | 10     |
| A2.5. Budget/Revenue Account Drop-Down Box                                        | 10     |
| A3. PCGenesis Budget System                                                       | 11     |
| A3.1. Announcing PCGenesis Budgeting System                                       | 11     |
| A3.1.1. Budget Flag on Payroll Gross Data Screen                                  | 13     |
| A3.1.2. Create Budget SANDBOX                                                     | 15     |
| A3.1.3. Budget Update Menu                                                        | 16     |
| A3.1.4. SANDBOX Special Functions Menu                                            | 18     |
| A3.1.5. Create SANDBOX Reports and CSV External File for Budget Load              | 22     |
| A4. Certified/Classified Personnel Information (CPI) System                       | 24     |
| A4.1. Upload the 2015 CPI State Salary Schedule                                   | 24     |
| A4.2. Cycle 3 Leave Reporting – Enhanced Substitute Pay and Employee Leave System | 24     |
| A4.3. Cycle 3 Leave Reporting – Legacy Leave Systems                              | 25     |
| A4.4. Cycle 3 Leave Reporting – All Systems                                       |        |
| A5. Personnel System                                                              | 29     |
| A5.1. Import Leave Input Data from CSV                                            | 29     |
| A6. PCGenesis System Enhancements                                                 | 29     |
| A6.1. Update File Reorganization Screens                                          | 29     |

| Section B: Installation Instructions for Release 14.02.00 Software      |  |
|-------------------------------------------------------------------------|--|
| B1. Perform a PCGenesis Full Backup                                     |  |
| B2. Install PCGenesis Release 14.02.00                                  |  |
| B3. Verify Release 14.02.00 Was Successfully Installed                  |  |
| B4. Perform a PCGenesis Full Backup after Release 14.02.00 is Installed |  |

## Section A: Overview of Release

## A1. Payroll System

## A1.1. New Teachers Retirement System (TRS) Rates for FY 2015

The TRS Board of Trustees has adopted the following changes to the employer and employee contribution rates effective July 1, 2014.

| Fiscal Year 2015      |        |  |  |  |  |
|-----------------------|--------|--|--|--|--|
| TRS                   |        |  |  |  |  |
| <b>Employer Rate:</b> | 13.15% |  |  |  |  |
| <b>Employee Rate:</b> | 6.00%  |  |  |  |  |

This release <u>automatically</u> updates the TRS rates into PCGenesis.

## A1.2. New Employees' Retirement System (ERS) Rates for FY 2015

The ERS Board of Trustees has adopted the following changes to the employer and employee contribution rates effective July 1, 2014.

| Fiscal Year 2015       |         |  |  |  |  |  |
|------------------------|---------|--|--|--|--|--|
| Old ERS                | Old ERS |  |  |  |  |  |
| Employer contribution: | 17.21%  |  |  |  |  |  |
| Pickup:                | 05.00 % |  |  |  |  |  |
| Total Employer Rate:   | 22.21%  |  |  |  |  |  |
| Employee Rate:         | 1.5%    |  |  |  |  |  |
|                        |         |  |  |  |  |  |
| Fiscal Year 2015       |         |  |  |  |  |  |
| New ERS                |         |  |  |  |  |  |
| Employer Rate:         | 21.96%  |  |  |  |  |  |
| Employee Rate:         | 1.5%    |  |  |  |  |  |

This release automatically updates the ERS rates into PCGenesis.

Georgia Department of Education Dr. John D. Barge, State School Superintendent June 19, 2014 • 1:46 PM • Page 4 of 37 All Rights Reserved. Release 14.02.00 - Fiscal Year 14 (FY14) Year-End Updates and Miscellaneous Changes / Installation Instructions

## A1.3. Print Earnings History Report

The *Print Earnings History Report* (F2, F10, F3) has been enhanced to print the employer deduction amounts on the report. This will facilitate verifying the employer deduction amounts taken on each payment record for an employee.

|          |        |       |        |        | *     | * EAR | NINGS H | ISTO  | RY PE | RIOD COVER | RED - | - 01/01/20 | 014 THRU 1 | 2/31/2014 * | *      |      |       |       |       |
|----------|--------|-------|--------|--------|-------|-------|---------|-------|-------|------------|-------|------------|------------|-------------|--------|------|-------|-------|-------|
| CHK DAT  | E ST   | ATUS  | TRN E  | )ATE   |       |       |         |       |       | TOT GROS   | SS    | HI-GR      | OASDI-GR   |             |        |      | NET   | BANK  | CHEC  |
| LTYP A   | CCOUNT |       |        |        |       | PTYP  | REAS    | PER 1 | DATE  | GROS       | 55    | FICA-GR    | PENS-GR    | GHI-GR      | GHI %  |      |       |       |       |
| 01/31/20 | 14 I.  | / C   |        |        | FICA/ | MED Y |         |       |       | 4479.5     | 52    | 4148.18    | 4148.18    |             |        | 27   | 56.17 | BK01  | 23514 |
| S 141    | 000104 | 11000 | 110000 | 108100 | 00000 | 10    |         | 1/31  | /2014 | 3700.0     | 67    | 3426.95    | 3700.67    |             | .8600  |      |       |       |       |
| S 141    | 000211 | 11000 | 110000 | 108100 | 00000 | 10    |         | 1/31  | /2014 | 602.4      | 43    | 557.86     | 602.43     |             | .1400  |      |       |       |       |
| S 141    | 000104 | 31000 | 110000 | 108100 | 00000 | 11    |         | 1/31  | /2014 | 151.7      | 72    | 140.49     | 151.72     |             |        |      |       |       |       |
| S 141    | 000211 | 31000 | 110000 | 108100 | 00000 | 11    |         | 1/31  | /2014 | 24.7       | 70    | 22.88      | 24.70      |             |        |      |       |       |       |
| 141      | 000104 | 11000 | 110000 | 108100 | 00000 |       |         | 1/31  | /2014 | 3700.0     | 67 -  | 3426.95-   | 3700.67-   |             | .8600- |      |       |       |       |
| 144      | 020175 | 01000 | 110000 | 100100 | 00000 |       |         | 1/31  | /2014 | 3700.0     | 67    | 3426.95    | 3700.67    |             | .8600  |      |       |       |       |
| 268.7    | 7 /82  | 257   | .19 /8 | 15 E   | 50.15 | /86   | 331.34  | /87   | 25    | 0.00 /01   | 363   | 3.11 /03   | 181.09 /   | 04 260.40   | /09 7  | 0.94 | /14   | 11.70 | ) /15 |
| Employe  | r dedu | ction | s:     |        |       |       |         |       |       |            |       |            |            |             |        |      |       |       |       |
| 550.0    | 8 / 82 | 257   | .19 /8 | 15 6   | 50.15 | /86   | 945.00  | /GH   |       |            |       |            |            |             |        |      |       |       |       |

## A1.4. Export/Import Selected Payroll / Deduction / CPI Information

Support has been added to the *Export Selected Payroll/Deduction/CPI Information* (F2, F13, F8, F5) and the *Import Selected Payroll Information* (F2, F13, F8, F6) features for the export/import of additional payroll fields. The user is now allowed to select the **Pension Eligible Date**, **Annual Work Days**, and the **Budget Pay Category** fields for export from the *Payroll File*. Also, when selecting deduction data to be exported, if the user selects an annuity deduction code for the export file (for example, deduction code 01 and/or 02), the system will include new columns containing the annuity company, the annuity company description, and the deduction percentage, if applicable.

Selecting the **Export File Type** of '**I**' (Create File to Modify and Import) during the export process allows the user to create an export file which, after user modifications to the data have been made, can then be imported back into the *Payroll File* data. The user is now allowed to select the **Pension Eligible Date**, **Annual Work Days**, and the **Budget Pay Category** fields for <u>import</u> into the *Payroll File*. This process will facilitate loading this data to employee records. It will also facilitate loading the **Annual Work Days**, and the **Budget Pay Category** fields which may be needed for the new *PCGenesis Budget System*.

## A1.5. List Employees' Current Deductions

Support has been added to the *List Employees' Current Deductions* (F3, F6, F5) report to include annuity information for annuity deductions. When selecting deduction data to be printed, if the user selects an annuity deduction code for the report (for example, deduction code 01 and/or 02), the system will include new columns containing the annuity company, the company description, and the deduction percentage, if applicable.

Georgia Department of Education Dr. John D. Barge, State School Superintendent June 19, 2014 • 1:46 PM • Page 5 of 37 All Rights Reserved.

## A1.6. Employee Direct Deposit Listings

A new option has been added to the *Employee Direct Deposit Listings* report (F2, F8, F13). An option is now available to print active employees who are NOT set up for direct deposit. For districts with a policy of direct deposit only, this helps to identify the employees who are <u>not</u> set up for direct deposit.

|       | PCG Dist= | 8991  | Rel=14  | .01.00 | 06/05  | /2014    | PCW 001 | SV C:\DE         | VSYS       | C:\SECOND          |                  | WHITE                |                |                         | _ 8 ×    |
|-------|-----------|-------|---------|--------|--------|----------|---------|------------------|------------|--------------------|------------------|----------------------|----------------|-------------------------|----------|
|       |           |       |         |        | Emplo  | uee D    | irect D | eposit           | List       | inas               |                  |                      |                |                         | PAYPE105 |
|       |           |       |         |        |        | <b>,</b> |         |                  |            |                    |                  |                      |                |                         |          |
|       |           | Se1   | lect re | eport  | opti   | on: _    | (N/D)   | (Enter<br>(Enter | .ы.<br>.р. | to prin<br>to prin | t empl<br>t dire | oyees wi<br>ct depos | th NO<br>it er | D direct (<br>mployees) | deposit) |
| If    | option    | 'D',  | , selea | ct ba  | ink co | de: _    | _       | (Leave           | bla        | nk to pr           | int al           | l banks)             |                |                         |          |
|       |           | Se1   | lect so | ort s  | equen  | ce: _    | (B/L)   | (Enter<br>(Enter | .В.        | to sort<br>to sort | by ba<br>by lo   | nk, empl<br>cation c | oyee<br>ode,   | name)<br>employee       | name)    |
|       | In        | clude | e emplo | oyee   | addre  | ss? _    | (Y or   | · N)             |            |                    |                  |                      |                |                         |          |
|       |           |       |         |        |        |          |         |                  |            |                    |                  |                      |                |                         |          |
|       |           |       |         |        |        |          |         |                  |            |                    |                  |                      |                |                         |          |
|       |           |       |         |        |        |          |         |                  |            |                    |                  |                      |                |                         |          |
|       |           |       |         |        |        |          |         |                  |            |                    |                  |                      |                |                         |          |
|       |           |       |         |        |        |          |         |                  |            |                    |                  |                      |                |                         |          |
|       |           |       |         |        |        |          |         |                  |            |                    |                  |                      |                |                         |          |
|       |           |       |         |        |        |          |         |                  |            |                    |                  |                      |                |                         |          |
| EN    | ITER = Va | alida | ite, F  | - 16 = | Exit   |          |         |                  |            |                    |                  |                      |                | _                       |          |
| ENTER | 9         |       |         |        |        |          |         |                  |            |                    |                  |                      |                |                         | 14.02.00 |
| F16   |           |       |         |        |        |          |         |                  |            |                    |                  |                      |                |                         |          |

## A1.7. Georgia Department of Revenue G-1003 csv File for W-2 Reporting

Support has been added to the W-2 process to produce the G-1003 comma separated file (.csv file) required by the Georgia Department of Revenue. During the 2013 W-2 cycle, a problem existed where the 1003.csv file would not upload to the Georgia Department of Revenue website without changes to the file. To correct the problem, the trailing comma at the end of the record has been deleted, as well as leading spaces in front of any amount field. This should allow the 1003.csv file to upload correctly to the Georgia Department of Revenue website. The *1003.csv* file within directory *PAYSSA* on *SECOND* can be uploaded to the Department of Revenue Tax Center website to complete the electronic filing process.

## A1.8. New Description File Table for Budget System Pay Categories

A new table, required by the new *PCGenesis Budget System*, has been added to the *Description File* (F2, F9, F1). Table '**B**' has been added which defines budget pay categories, typically needed for budgeting classified employees, but also needed for budgeting certified employees. The **Budget Pay Category** field on the employees' *Gross Data Screen* will determine which user-defined salary schedule to access for budget processing.

## A1.9. Update/Display Gross Data Screen

A new field, the **Budget Pay Category** field, has been added to the *Gross Data Screen* (F2, F2, F4). Also, support has been added for a **Budget Flag** value of 'U' on the *Gross Data* account lines. A **Budget Flag** of 'U' indicates to the system that the account line is budgeted using a user-defined salary table. The user-defined salary tables can be defined for certified or non-certified employees and are based on 260 annual work days. The 'U' account lines can only be used for <u>salary</u> account lines (**Process Type** of 'S', 'B', Y', and 'Q'). The system uses the employees' **Annual Work Days** field and **Budget Pay Category** field to calculate the user-defined salary distribution for each account line.

| 🔲 PCG Dist=8991 Rel=14.01.00 06/05/201               | 4 PCW 001 S  | V C:\DEVSYS C            | :\SECOND                 | WHITE           |                   | _ 8 ×                 |
|------------------------------------------------------|--------------|--------------------------|--------------------------|-----------------|-------------------|-----------------------|
| Status Active                                        | Update,      | /Display Gro             | iss Data                 |                 |                   | PAY07                 |
| EmpNo 89391 AL2NSO, JO2TTE                           | •            |                          | Clas                     | s 12 BUS        | DRIVERS           |                       |
| SSN 999-08-9391 Loc 8012 L                           | ocation 00   | 8012                     | Job                      | cd 30 BUS       | DRIVERS           |                       |
| Salary sched Cert 1                                  | evel         | Pay step E               | : <mark>State y</mark>   | irs <u>0</u> Lo | ical yrs <u>7</u> |                       |
| Work sched ID Hrs/Day _5.000                         | Days/Weel    | k <mark>5</mark> Hrs/Wee | k <u>25.00</u>           | 13/14 pay       | sw Budg           | jet pay cat <u>99</u> |
| <mark>Ann work days <u>170</u> Days</mark> worked YT | D 0.00 TI    | his per <u>0</u> .       | . <mark>00</mark> Days d | locked YTD      | 0.00 Th           | is per <u>0.00</u>    |
|                                                      |              |                          |                          |                 |                   |                       |
| Proc Pay Pay Rate Days/Hrs                           | Days/Hrs     | Regular                  | Overtime                 | GHI% P          | 'ay Payf          | or                    |
| Type Type Hrly/Daly Regular                          | Overtime     | Gross                    | Gross                    | Dist Re         | as Period         | End                   |
| 01. <u>S</u>                                         |              | 944.27                   |                          | 1.0000          |                   |                       |
| 102. H 0022 12.950                                   |              |                          |                          |                 |                   |                       |
|                                                      |              |                          |                          |                 |                   |                       |
| 04. <u>H</u> 0022                                    |              |                          |                          |                 |                   |                       |
| <u>85</u>                                            |              |                          |                          |                 |                   | $- \frown$            |
| 90                                                   |              | 0.55.07                  |                          | 4 0000          | C.                | - Dudaat              |
| Wy End E Dyam Enot Objet                             | Fatu D Ad    | 944.27<br>dt'l Doog C    | wass Bans                | 1.0000          | uset Dict         | with Flog             |
| TF FILL F FFYM FILL UDJEL                            | FCLY B HU    | ut i rens e              | russ rens                | HIL COIL        | raci pisi         | .гій гіаў             |
| HULI 01 14 100 _ 1320 2700 18000                     | 8012         |                          |                          |                 |                   |                       |
| ACCT 82 14 100 _ 1320 2700 10000                     | 105 1        |                          |                          |                 |                   | · <u>n</u>            |
| ACCT 85 14 084 _ 7778 5188 11488                     | 201 1        |                          |                          |                 |                   |                       |
| ACCT 84 14 082 _ 7778 5188 11488                     |              |                          |                          |                 |                   |                       |
|                                                      |              |                          |                          |                 |                   | · \ - /               |
|                                                      |              |                          |                          |                 |                   |                       |
|                                                      |              |                          |                          |                 |                   |                       |
| TRS & ERS Pape Groce Adi                             |              |                          |                          | Те              | tal groce         | 0Juli 27              |
| Amt/% Cont                                           | ract amt     | 11331.25 0               | ucle aross               | QAL 27          | Cucl              | e 1 Cal Yr            |
| Pau sch # 12 Stat                                    | e salaru     | 11331 25 In              | ical salaru              |                 | Othe              | er <u>i</u> bui n     |
| Pens code 1 OLD PSERS Pens e                         | lin date     | 8/14/2006                | Amt/2                    | 4_0000          | Contr             | n 10                  |
| Pens switch Y TRS ser                                | vice ind A   |                          |                          |                 | PY contr          | 10 10                 |
|                                                      | 1ma <u>s</u> |                          |                          |                 | ooner             |                       |
| Mode changed to update                               |              |                          |                          |                 |                   |                       |
|                                                      |              | al                       |                          |                 | Q                 | 14.02.00              |
|                                                      |              | F10 F10                  | F11 E F12 E              |                 | F15               |                       |
|                                                      | r Ded Grs    | W/H Lv                   | Ytd Help                 | Adj FICA        | Gar               |                       |

Georgia Department of Education Dr. John D. Barge, State School Superintendent June 19, 2014 • 1:46 PM • Page 7 of 37 All Rights Reserved.

## A1.10. GHI Change File for State Health Benefits

A new item has been added to the *GHI Change File for State Health Benefits* option (F2, F5, F4). This function allows users to easily create and/or view employee changes reported in the *State Health AUF file*. Users now will be able to submit the employee **Date of Death** to State Health by using the **GHI Change Code** of '**DCSD**'.

| 📕 PCG Dist=8991 Rel=14                                                     | .02.00 06/19/201                          | 14 PCW 001 SV C:                                               | DEVSYS C:\SECON                                  | ) WHITE                                                                            | _ 8 ×                                 |
|----------------------------------------------------------------------------|-------------------------------------------|----------------------------------------------------------------|--------------------------------------------------|------------------------------------------------------------------------------------|---------------------------------------|
|                                                                            | Create GHI                                | AUF Change fi                                                  | le to Export t                                   | n State Health                                                                     | PAYPE275                              |
|                                                                            |                                           | inor onunge ri                                                 |                                                  | o state mearen                                                                     |                                       |
| GHI Change Code                                                            | DCSD                                      | Deceased<br>Select NEMP o                                      | r Termination                                    | Code for this proce                                                                | 55                                    |
| 0117 5                                                                     | 07000                                     |                                                                | DCSD, LOFF,                                      | RETR or TERM                                                                       |                                       |
| GHI Empno<br>GHI Eligible ?                                                | 87893<br>Y                                |                                                                |                                                  |                                                                                    |                                       |
| GHI Hire Date                                                              |                                           | Hire/ReHire/N                                                  | lew Eligibility                                  | Date - Required fo                                                                 | r NEMP                                |
| GHI FINAL DEG DATE<br>GHI Date of Death                                    |                                           | Date of Death                                                  | on vace                                          | - Required fo                                                                      | r Hny Termination<br>r DCSD           |
| NOTE: This Proce                                                           | ess Does NOT<br>**** Cur<br>N 999 08 7893 | CHANGE Employe<br>rent Employee<br>AB4EY, LE                   | e Personnel In<br>Personnel Info<br>4NARDO       | rmation ****<br>Status A                                                           |                                       |
| Sex Code M Mar                                                             | Stat M Pa                                 | y Loc 198 <sup>°</sup> Loc                                     | ation 000198                                     | Class 7 CERTI                                                                      | FIED 10 MONTH                         |
| Birth Date 5/0<br>Hire Date 8/0<br>Rehire Date<br>Term Date<br>Term Reason | 1/1958 GH<br>1/2002 GH<br>GH<br>GH        | I 1ST Day Wrk<br>I Eff Date<br>I Final Ded Dt<br>I Change Code | 8/06/2002<br>10/01/2002<br>MISC<br>Name, Address | GHI Eligible ?<br>Participate in<br>GHI Option B3<br>GHI Tier 10<br>;, Phone, etc. | Y<br>GHI ? Y<br>BCBS BRONZE<br>SINGLE |
| ENTER FIG                                                                  | Ente                                      | r=Validate, F8                                                 | =Create Record                                   | , F16=Return                                                                       | 14.02.00                              |

## A1.11. Payroll Exceptions Register

A problem has been reported with the *Payroll Exceptions Register* (F2, F3, F2) when running a <u>special</u> payroll run. Before when running a special payroll, GHI employees would receive the error message, 'PARTICIPATING EMP NEEDS 100% GHI DISTRIB'. This occurred because a special payroll run does not include any salary gross data lines (**Process Type Code** of 'S', 'H', or 'D'). Now, these errors do not occur when running a special payroll.

Georgia Department of Education Dr. John D. Barge, State School Superintendent June 19, 2014 • 1:46 PM • Page 8 of 37 All Rights Reserved.

## **A2. Financial Accounting and Reporting (FAR) System** A2.1. Increase Size of Vendor Reference Field for Claims

The **Vendor Reference** field on vendor claims has been increased in size from 10 characters to 25 characters. This enhancement will facilitate tracking vendor invoices by allowing more space

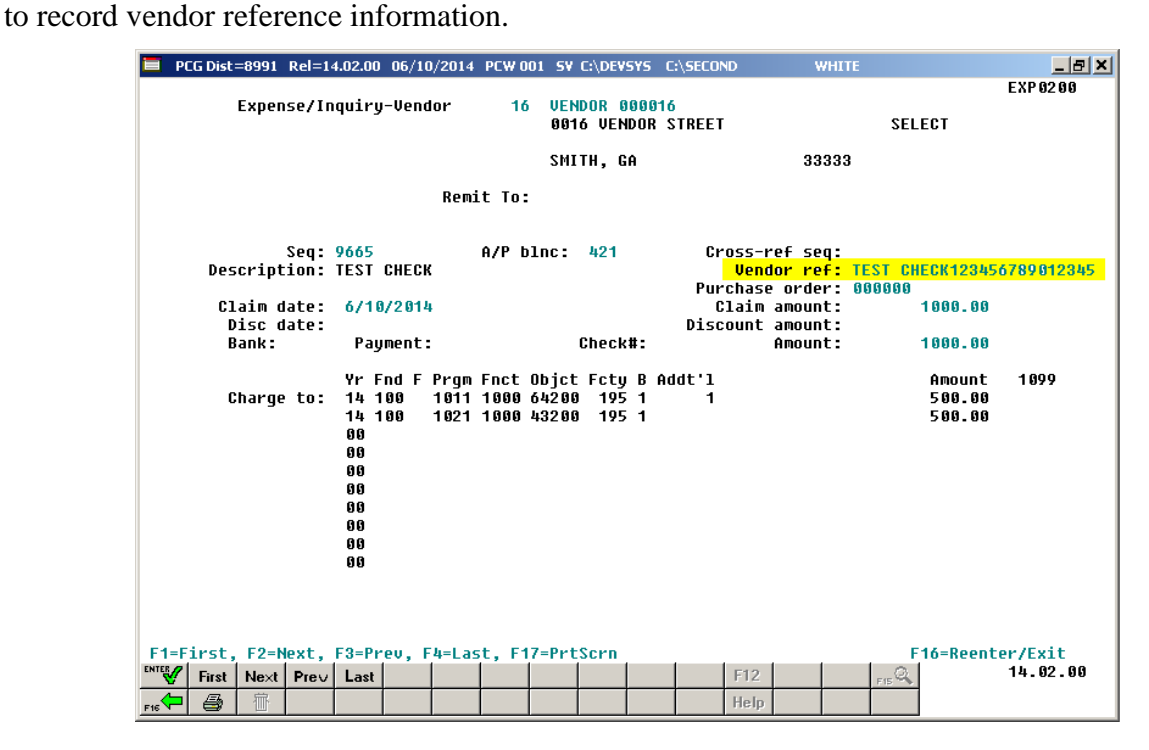

## A2.2. Allow Export Option for List of Open Purchase Orders

The *List Open Purchase Orders* menu options have been updated to allow the user to create a .csv file export. The *List Open Purchase Orders by Facility Sequence* function (F1, F2, F8), *by Account Number Sequence* function (F1, F2, F9), *by Vendor Name Sequence* function (F1, F2, F10), and *by Purchase Orders Sequence* function(F1, F2, F11) now allows the option of producing a comma separated export file (.csv file) in addition to the printed report. The export file contains the same information that prints on the report, but puts the data into a data file as well. This allows users to perform data analysis on the budget and revenue account activity data by using spreadsheet capabilities. Producing the export file is optional, but the report will always be produced.

Georgia Department of Education Dr. John D. Barge, State School Superintendent June 19, 2014 • 1:46 PM • Page 9 of 37 All Rights Reserved.

### A2.3. Allow Expense and Revenue Accounts for Fund 9nn

PCGenesis will now allow accounts to be created for Fund 900. Before, PCGenesis contained an edit which would prohibit Fund 900 accounts from being created. Now, users will be able to book the annual entries needed to amortize the Bond Issuance Costs and Bond Premium.

900-0-9990-2500-83000-8010 (Issuance costs amort) 900-0-9990-6200 (Premium amort)

There will be amortization of some expenses (or revenues) that districts will need to enter at the end of each fiscal year. Now, users will be able to create the appropriate General Ledger accounts.

### A2.4. Add the Fiscal Year to Text-Only PO Output

An update has been made for text-only PO output. Now, the PO output for text-only purchase orders will include the first two digits (**Fiscal Year**) of the general ledger account numbers. This enhancement will help districts using third party vendors to print and file their purchase orders. With this enhancement, third parties can automate the routing of purchase orders into the correct automated filing cabinet.

### A2.5. Budget/Revenue Account Drop-Down Box

The *Budget/Revenue Account Drop-Down Box* has been expanded to handle up to 7000 general ledger accounts lines. Before, the maximum number of account lines was 5000. Also, the drop-down box has been updated to include headers on the filter string mask, making it easier to enter account masks.

## A3. PCGenesis Budget System

## A3.1. Announcing PCGenesis Budgeting System

The Georgia Department of Education (GaDOE) is pleased to announce the distribution of the *PCGenesis Budgeting System* for payroll salaries and employer benefits. This option is available by selecting **F5** (Budget System) from the *Business Applications Master Menu*. The preliminary code for a new budgeting system was included in release 14.01.00. While the programs have been updated, this system is still evolving, and has not been implemented in all PCGenesis sites. The new budgeting system is being piloted at <u>two</u> test sites beginning in April 2014. PCGenesis development anticipates that the new system will be available for the remainder of our user base soon.

| E PCG Dist=8991             | Rel=14.02.00                                                                      | 06/11/2014 PCW                                                               | 001 SV C:\DEVS | YS C:\SECON    | D WHITE  | _ 8 ×    |
|-----------------------------|-----------------------------------------------------------------------------------|------------------------------------------------------------------------------|----------------|----------------|----------|----------|
|                             |                                                                                   | I                                                                            | Business App]  | lications      |          | MASTER   |
| FKey<br>                    | l                                                                                 |                                                                              | Master I       | lenu           |          |          |
| 1<br>2<br>3<br>4<br>5       | Financia <br>  Payroll S<br>  Personnd<br>  Certified/<br><mark>  Budget S</mark> | Accounting & R<br>ystem<br>I System<br>Classified Pers<br><mark>ystem</mark> | eporting Syste | m<br>on System |          |          |
| <u>30</u>                   | System (                                                                          | Jtilities                                                                    |                |                |          |          |
|                             |                                                                                   |                                                                              |                |                |          |          |
| Master User <sub>list</sub> | PAY VEND<br>MONITOR MONITOR                                                       |                                                                              |                |                |          | 14.02.00 |
|                             |                                                                                   | PCGene                                                                       | sis Business   | Applicatio     | ons Menu |          |

With this release, we want to give our users a "first look" at the new PCGenesis budgeting system. Using the new budgeting system will be <u>optional</u>. Sites may continue to use their existing methods or a third party for budgeting for as long as they like. Highlights of the new PCGenesis budgeting system are detailed in the sections below.

The concept of the budgeting system is to create a "playground" or "sandbox" with copies of the appropriate employee and system files so that a site can manipulate salary and benefit data in order to generate a series of budgeting reports, and also to create a .csv external file that will be used for loading the budget on the financial side. By utilizing the concept of a "playground" or "sandbox", users may execute a variety of "what if" scenarios to model various budget outcomes without affecting their "live" payroll files.

Georgia Department of Education Dr. John D. Barge, State School Superintendent June 19, 2014 • 1:46 PM • Page 11 of 37 All Rights Reserved. Every time the user accesses the *Create Budget SANDBOX* option (**F1** on the menu below), a new copy of the *SANDBOX* directory is built by copying the payroll file and other accompanying files into the directory *K*:\*SECOND*\*SANDBOX* and applying the budgeting parameters. The *Create Budget SANDBOX* option can be run as many times as desired, and each time the user can apply a new set of parameters to the employee data.

|      | PCG Dist=8991 Rel=13.0   | 4.00 03/19/2014 PCW   | DO1 SV C:\DEVSYS | C:\SECOND       | WHITE   | _ & ×    |
|------|--------------------------|-----------------------|------------------|-----------------|---------|----------|
|      |                          |                       | Budget Syste     | 2M              |         | BUDGMENU |
|      | FKey                     |                       | Master Menu      | I               |         |          |
|      | <u>1</u> Crea            | ate Budget SANDBOX    |                  |                 |         |          |
|      | _2 SAN                   | IDBOX Update Menu     |                  |                 |         |          |
|      | <u>3</u> Crea            | ate SANDBOX Reports   | and CSV Externa  | l File for Budg | et Load |          |
|      | 4 SAN                    | IDBOX Special Functio | ons Menu         |                 |         |          |
|      |                          |                       |                  |                 |         |          |
|      |                          |                       |                  |                 |         |          |
|      |                          |                       |                  |                 |         |          |
|      |                          |                       |                  |                 |         |          |
|      |                          |                       |                  |                 |         |          |
|      |                          |                       |                  |                 |         |          |
|      |                          |                       |                  |                 |         |          |
|      |                          |                       |                  |                 |         |          |
| Mast | ter User <sub>List</sub> |                       |                  |                 |         | 14.01.00 |
| F16  | PAY Norda PAY            |                       |                  |                 |         |          |

PCGenesis Budget System – Main Menu

Release 14.02.00 – Fiscal Year 14 (FY14) Year-End Updates and Miscellaneous Changes / Installation Instructions

#### A3.1.1. Budget Flag on Payroll Gross Data Screen

The budgeting parameters which are applied to the employee salary data are dependent on a new field defined on the *Update/Display Gross Data* screen for the employee (F2, F2, F4). The **Budget Flag** field on each account line determines what formulas are applied to generate new salary amounts in the budget *SANDBOX* directory.

| 🔲 PCG Dist=8991 Rel=14.01.00 06/05/        | 2014 PCW 001 5V              | C:\DEVSYS C:\SE                    | IOND                      | WHITE                 | _ 8 ×                                 |
|--------------------------------------------|------------------------------|------------------------------------|---------------------------|-----------------------|---------------------------------------|
| Status Active                              | Update/D                     | isplay Gross                       | Data                      |                       | PAY07                                 |
| EmpNo 89391 AL2NSO, JO2TTE                 |                              |                                    | Class                     | 12 BUS DR             | IVERS                                 |
| SSN 999-08-9391 Loc 801                    | 2 Location 0080              | 112                                | Job cd                    | 30 BUS DR             | IVERS                                 |
| Salary sched Cert                          | :level P                     | 'ay step E                         | State yrs                 | <u>    0    Local</u> | yrs <u>7</u>                          |
| Work sched ID Hrs/Day _5.1                 | 000 Days/Week                | 5 Hrs/Week                         | <u>25.00</u> 13           | /14 pay sw            | _ Budget pay cat <u>99</u>            |
| Ann work days <u>170</u> Days worked       | YID 0.00 IN1                 | s per <u>0.00</u>                  | Days doc                  | ked YID 🛛             | 1.00 This per <u>0.00</u>             |
| Duce Day Day Date Days                     | lug Daug (llug               | Degulau 0                          | voutimo                   | 0UT % D               | Day Con                               |
| TUDO TUDO HELU/DOLU BOGU                   | irs vays/Hrs<br>lag Ouggtimo | Regular U                          | Croce                     | Dict Pose             | Pay fur<br>Poriod End                 |
| an s                                       | tar overtime                 | 0hh 97                             | 4 1 1                     | A000                  | reriou Ellu                           |
| 82 H 8822 12 958                           |                              | 744.27                             | ·                         |                       |                                       |
| 03 H 0022 7 250                            |                              |                                    |                           |                       |                                       |
| A4. H AA22 7.25A                           |                              |                                    |                           |                       |                                       |
|                                            |                              |                                    |                           |                       |                                       |
| 96.                                        |                              |                                    |                           |                       | -                                     |
|                                            |                              | 944.27                             | 1                         | . 0000                | Sub Budget                            |
| Yr Fnd F Prgm Fnct Ob                      | ict Fcty B Addt              | 'l Pens Gros                       | s Pens A                  | mt Contrac            | t Distrik Flag                        |
| ACCT 01 14 100 _ 1320 2700 18              | 000 8012                     |                                    |                           |                       | U                                     |
| ACCT 02 14 100 1320 2700 18                | <u>300 8012</u>              |                                    |                           |                       |                                       |
| ACCT 03 <u>14 604 _ 9990 3100 114</u>      | <u>+00 195 1</u>             |                                    |                           |                       | <u> </u>                              |
| ACCT 04 <u>14 605</u> <u>9990 3100 114</u> | <u>+00 201 1</u>             |                                    |                           |                       | <u> </u>                              |
| ACCT 05 <u>00</u>                          |                              |                                    |                           |                       | / _ /                                 |
| ACCT 06 <u>00</u>                          |                              |                                    |                           |                       | \ _ /                                 |
|                                            |                              |                                    |                           |                       | $\smile$                              |
|                                            |                              |                                    |                           | 7-4-7                 |                                       |
| IRS & ERS PERS Gross Hoj                   |                              | 004 05 0                           |                           | IOTAL                 | gross 944.27                          |
| HUL/6 60                                   | ntract amt <u>11</u>         | <u>331.25</u> UUCI<br>991.25 Logal | e gross _                 | 944.27                | Othow                                 |
| Pag Scii. # 12 Si                          | lale salary <u>II</u>        | 331.25 LUCAL                       | Salary _                  | 1. 0000               | Contro 10                             |
| Pope cwitch V TPS A                        | oruico ind O                 | 1472000                            | HUC76 _                   | 4.0000                | U contro 10                           |
| TENS SWITCH I TRS :                        | seivice Inu <u>u</u>         |                                    |                           |                       |                                       |
| Mode changed to update                     |                              |                                    |                           |                       |                                       |
|                                            |                              |                                    |                           |                       | 14.02.00                              |
|                                            |                              | F10 F11 L                          | - F12 -                   | FIS T                 | · · · · · · · · · · · · · · · · · · · |
| F16 F17 EV F18                             | Per Ded Lins                 | W/H LV Yt                          | d <mark>  Help</mark>   A | dj   FICA   Ga        | ar                                    |

Payroll Gross Data Screen with Budget Flag Field

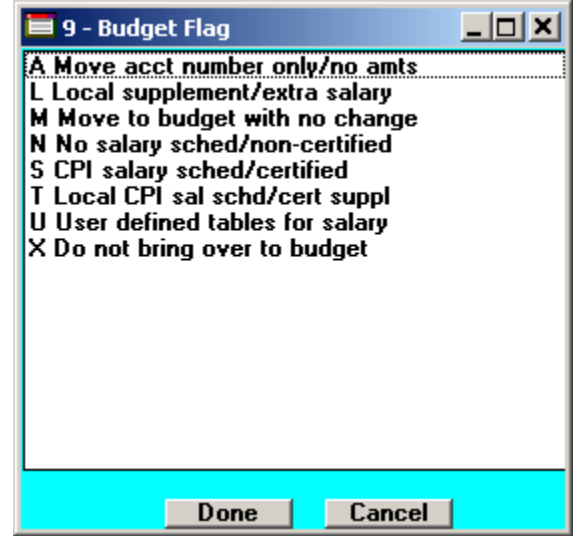

Drop down for Budget Flag Field

Georgia Department of Education Dr. John D. Barge, State School Superintendent June 19, 2014 • 1:46 PM • Page 13 of 37 All Rights Reserved.

#### Valid values for the **Budget Flag** are as follows:

| Budget<br>Flag | Description                                                                                                    |
|----------------|----------------------------------------------------------------------------------------------------|
| Α              | Move the account number over to the budget, but do NOT bring over any amounts.                                                                                                    |
| L              | Budget as a local supplement/extra salary. Apply either an annual amount or percent increase or decrease to the line salary or the line rate.                                                                                                    |
| М              | Move the account line over to the budget, but do NOT apply any increase or decrease to the line amount.                                                                                                    |
| N              | Budget as salary, but do <u>not</u> apply a salary schedule. Apply either an annual amount or percent increase or decrease to the line salary or the line rate. (Usually used for non-certified employees)                                                                                                    |
| S              | Budget as state salary using the state CPI salary schedule.<br>(Used for account lines with a <b>Process Type</b> of ' <b>S</b> ' for certified employees only.)                                                                                                    |
| Т              | Budget as local supplement using a <u>local</u> CPI salary schedule.<br>(Used for account lines with a <b>Process Type</b> of ' <b>S</b> ' for certified employees only.)                                                                                                    |
| TT             | Budget using a user-defined salary schedule for salary gross data lines. This option may be used for both certified and non-certified employees. The <b>Budget Pay Category</b> field and the <b>Annual Work Days</b> fields on the <i>Gross Data</i> screen are required when account lines are flagged with 'U'. |
| U              | For certified employees, the system will use the <b>State Years of Experience</b> for determining the pay step into the user-defined salary schedule. For classified employees, the system will use the <b>Local Years of Experience</b> for determining the pay step into the user-defined salary schedule.       |
| X              | Do not bring the gross data account line over to the budget process.<br>(Generally used for substitute pay, etc.)                                                                                                    |
| Spaces         | Do not bring the account line over to the budget process.                                                                                                    |

Release 14.02.00 – Fiscal Year 14 (FY14) Year-End Updates and Miscellaneous Changes / Installation Instructions

#### A3.1.2. Create Budget SANDBOX

When the *Create Budget SANDBOX* option is run, the *Create Budget SANDBOX* screen allows the user to define the budgeting parameters for **Budget Flag** values of 'S', 'T', 'U', 'N', and 'L', as shown below. The data on the *Create Budget SANDBOX* screen is saved so that the user can remember what parameters were used on the prior budget run.

For lines with a **Budget Flag** of 'S', the user specifies the CPI state salary schedule year to use, and whether or not to increment the employees' local and state years of experience. The user must also specify the number of work days for certified employees. Since the CPI state salary schedule is based on 190 days per calendar year, if the number of work days is less than 190, the annual salary on the CPI state salary schedule is prorated accordingly.

For lines with a **Budget Flag** of **'T'**, the user specifies the CPI <u>local</u> salary schedule year to use, and also specifies the number of work days for certified employees. Since the local salary schedule is based on 190 days per calendar year, if the number of work days is less than 190, the annual salary on the local salary schedule is prorated accordingly.

For lines with a **Budget Flag** of 'U', the user specifies the user-defined salary schedule year to use. Since the user-defined salary schedule is based on 260 days per calendar year, if the number of work days specified on the employees' *Gross Data* screen in the **Annual Work Days** field is less than 260, the annual salary on the user-defined salary schedule is prorated accordingly. The system looks up the correct user-defined salary schedule based upon the employees' **Budget Pay Category** field.

For lines with a **Budget Flag** of 'L' (budget as a local supplement/extra salary) or with a **Budget Flag** of 'N' (budget as state salary, but do not apply a salary schedule), the user can apply either an annual amount or percent increase or decrease to the salary or the rate on the account line.

| 🔲 PCG | Dist=8991                               | Rel=14.01.00                                             | 06/05/2014                                           | PCW 001                        | SV C:\DEVSYS       | C:\SECC                   | IND            | WH      | ITE        |        | _ 8 ×         |
|-------|-----------------------------------------|----------------------------------------------------------|------------------------------------------------------|--------------------------------|--------------------|---------------------------|----------------|---------|------------|--------|---------------|
|       |                                         |                                                          |                                                      | Crea                           | ate Budget         | Sandbo                    | x              |         |            | BUI    | DATE          |
| Туре  | S lines<br>Enter y<br>Increas<br>Number | (CPI Salar<br>Jear for sa<br>se local and<br>of work day | y schedule<br>lary sched<br>d state ye<br>ys for cer | ):<br>ule:<br>ars?<br>tified ( | employees:         | <u>2014</u><br>Y<br>180   | (CCYY<br>(Y or | )<br>N) |            |        |               |
| Туре  | T lines<br>Enter y<br>Number            | (Local CPI<br>year for sa<br>of work day                 | salary sc<br>lary sched<br>ys for cer                | hedule)<br>ule:<br>tified (    | :<br>employees:    | <u>2014</u><br><u>190</u> | (CCYY          | )       |            |        |               |
| Туре  | U lines<br>Enter y                      | (User-defi<br>Jear for sa                                | ned salary<br>Lary sched                             | schedu:<br>ule:                | le):               | <u>2015</u>               | (CCYY          | )       |            |        |               |
| Туре  | N lines<br>Salary                       | (No salary<br>lines (S,                                  | schedule)<br>B, Y, Q):                               | :<br>Annual                    | amt chang          | e <u>3000</u>             | .00            | - or -  | Percentage | change | <u>0.0000</u> |
|       | Hourly                                  | lines (D,                                                | H, A, X, P                                           | ): Am                          | ount chang         | e <u>0</u>                | .00            | - or -  | Percentage | change | <u>0.5000</u> |
| Туре  | L lines<br>Salary                       | (Local sup<br>lines (S,                                  | plement/ex<br>B, Y, Q):                              | tra sala<br>Annual             | ary):<br>amt chang | e <u>1200</u>             | .00            | - or -  | Percentage | change | <u>0.0000</u> |
|       | Hourly                                  | lines (D,                                                | H, A, X, P                                           | ): Am                          | ount chang         | e <u>6</u>                | .50            | - or -  | Percentage | change | <u>0.0000</u> |
| EN    | TER = Cor                               | ntinue, F1                                               | 5 = Exit                                             |                                |                    |                           |                |         |            | 14.    | . 02 . 00     |

Create Budget Sandbox Screen

Georgia Department of Education Dr. John D. Barge, State School Superintendent June 19, 2014 • 1:46 PM • Page 15 of 37 All Rights Reserved.

#### A3.1.3. Budget Update Menu

Once the *Create Budget SANDBOX* process has completed, the user can make any additional changes that are necessary to the employees' gross data salary lines from the *Budget Update Menu* shown below. This menu allows the user to modify employee information in the *SANDBOX* directory including personnel data, deduction data, gross data, and withholding data. The user can also export the *SANDBOX* gross data, make modifications on a spreadsheet, and then import the *SANDBOX* gross data back into the PCGenesis budgeting system. Since the *SANDBOX* employee information is in the budget "playground" or "sandbox", any changes made within the budgeting system do <u>not</u> affect the regular, "live" payroll files, and will have no impact on the current scheduled payroll cycle.

| 📁 PCG Dist=8991 Rel=13.04.00 03/20/201 | 14 PCW 001 SV C:\DEVSYS C:\SECOND | WHITE | <u>_8</u> × |
|----------------------------------------|-----------------------------------|-------|-------------|
|                                        | Budget System                     |       | BUDUPDTP    |
| FKey<br>                               | <mark>Budget Update Menu</mark>   |       |             |
|                                        |                                   |       |             |
|                                        | araannal Data                     |       |             |
| Update/Display Po                      | eduction Data                     |       |             |
| 4 Update/Display G                     | ross Data                         |       |             |
| <u> </u>                               | /ithholding Data                  |       |             |
|                                        |                                   |       |             |
|                                        |                                   |       |             |
|                                        |                                   |       |             |
|                                        | Data Export                       |       |             |
| SANDOOX Gross                          |                                   |       |             |
| 13 SANDBOX Gross                       | Data Import                       |       |             |
|                                        |                                   |       |             |
|                                        |                                   |       |             |
|                                        |                                   |       |             |
|                                        |                                   |       |             |
|                                        |                                   |       |             |
| Master Userlict                        |                                   |       | 14.01.00    |
| FIE US WORD MONITOR                    |                                   |       |             |

Budget Update Menu

An example of an employee's *SANDBOX - Update/Display Gross Data* screen from within the Budget System is shown below.

| E PCG Dist=8991 Rel=14.01.00 06/05/2014 PCW 001 SV C:\DEVSYS C:\SECOND WHITE                                                                                                    | _ 8 ×      |
|----------------------------------------------------------------------------------------------------|------------|
| Status Active SANDBOX - Update/Display Gross Data                                                                                                    | PAY07      |
| EmpNo 89391 AL2NSO, JO2TTE Class 12 BUS DRIVERS                                                                                                    |            |
| SSN 999-08-9391 Loc 8012 Location 008012 Job cd 30 BUS DRIVERS                                                                                                    |            |
| Salary sched Cert level Pay step E State yrs Ø Local yrs 8                                                                                                    |            |
| Work sched ID Hrs/Day 5.000 Days/Week 5 Hrs/Week 25.00 13/14 pay sw Budget                                                                                                    | pay cat 99 |
| Ann work days 170 Days worked YTD 0.00 This per 0.00 Days docked YTD 0.00 This                                                                                                    | per 0.00   |
|                                                                                                    |            |
| Troc ray ray kate Days/Hrs Days/Hrs Regular Overtime GHI & ray ray for                                                                                                    |            |
| Igpe lighe Hrig/balg Regular Overcline Gross Gross Dist Reas Period En                                                                                                    | J          |
| 01.5 2445.70 1.0000<br>02 U 0022 10 525                                                                                                    |            |
| <b>63</b> H 6622 16 75                                                                                                    |            |
| 64_ H 6622 16.875                                                                                                    |            |
| 85.                                                                                                    |            |
| 96 -                                                                                                    |            |
| 2443.70 1.0000 Sub                                                                                                    | Budget     |
| Yr Fnd F Prgm Fnct Objct Fcty B Addt'l Pens Gross Pens Amt Contract Distri                                                                                                    | b Flag     |
| ACCT 01 14 100 1320 2700 18000 8012 2443.70                                                                                                    | U          |
| ACCT 02 14 100 1320 2700 18000 8012                                                                                                    | N          |
| ACCT 03 14 604 9990 3100 11400 195 1                                                                                                    | N          |
| ACCT 04 14 605 9990 3100 11400 201 1                                                                                                    | N          |
| ACCT 05 00                                                                                                    |            |
|                                                                                                    |            |
| 2443.70                                                                                                    |            |
| The second second s | 2663 78    |
| $\operatorname{Amt}/2$ Contract and 11331 25 Cucle gross 946 27 Cucle :                                                                                                    | 1 Cal Yr   |
| Pau sch. # 12 State salaru 11331.25 Local salaru Other                                                                                                    | our n      |
| Pens code 1 OLD PSERS Pens elig date 8/14/2006 Amt/% 4.0000 Contmo                                                                                                    | 10         |
| Pens switch Y TRS service ind 9 PY contmo                                                                                                    | 10         |
|                                                                                                    |            |
|                                                                                                    |            |
|                                                                                                    | 14.02.00   |
| FIG FIG FIG FIG FIG FIG FIG FIG FIG FIG                                                                                                    |            |

Sandbox Gross Data Screen

Georgia Department of Education Dr. John D. Barge, State School Superintendent June 19, 2014 • 1:46 PM • Page 17 of 37 All Rights Reserved.

#### A3.1.4. SANDBOX Special Functions Menu

The user may want to anticipate rate changes to employer benefits for the upcoming budget year. The *SANDBOX Special Functions Menu* allows the user to set up a <u>local</u> CPI budget salary schedule (used in conjunction with the **Budget Flag** '**T**' option on the *Payroll Gross Data* screen) and to set up <u>user-defined</u> salary schedules (used in conjunction with the **Budget Flag** '**U**' option on the *Payroll Gross Data* screen).

| 🔲 PCG Dist=8991 Rel=14.01.0 | 0 06/05/2014 PCW 001 SV C:\DEVSYS C:\SECOND | WHITE | _ 8 ×    |
|-----------------------------|---------------------------------------------|-------|----------|
|                             | Budget System                               |       | BUDGSPEC |
| FKey<br>                    | SANDBOX Special Functions Men               | u     |          |
| _1 Displa                   | y/Update Budget Control Data                |       |          |
| 2 Local                     | Budget Salary Schedule                      |       |          |
| <u>3</u> User [             | )efined Budget Salary Schedule              |       |          |
| _4 Mainta                   | in SANDBOX Deduction Records                |       |          |
| _5 Mainta                   | in SANDBOX Annuity Records                  |       |          |
| 6 SANDE                     | 30X Tax/Withholding Menu                    |       |          |
|                             |                                             |       |          |
|                             |                                             |       |          |
|                             |                                             |       |          |
|                             |                                             |       |          |
|                             |                                             |       |          |
|                             |                                             |       |          |
| Master UserList             |                                             |       | 14.02.00 |
|                             | D<br>R                                      |       |          |

SANDBOX Special Functions Menu

Georgia Department of Education Dr. John D. Barge, State School Superintendent June 19, 2014 • 1:46 PM • Page 18 of 37 All Rights Reserved. For *Gross Data* account lines with a **Budget Flag** of 'U', salary lines are budgeted using a userdefined salary schedule. This option may be used for both certified and non-certified employees. The system looks up the correct user-defined salary schedule based upon the employees' **Budget Pay Category** field. Since the user-defined salary schedule is based on 260 days per calendar year, if the number of work days specified on the employees' *Gross Data* screen in the **Annual Work Days** field is less than 260, the annual salary on the user-defined salary schedule is prorated accordingly.

For certified employees, the system will use the **State Years of Experience** for determining the pay step into the user-defined salary schedule. For classified employees, the system will use the **Local Years of Experience** for determining the pay step into the user-defined salary schedule.

| 🔲 PCG  | Dist=8991 Rel=14.0 | 02.00 06/10/2014 P | CW 001 SV C:\DEVS | /S C:\SECOND     | WHITE            | _ 8 ×            |
|--------|--------------------|--------------------|-------------------|------------------|------------------|------------------|
|        |                    | SANDBOX (          | JSER DEFINED SA   | LARY SCHEDULE    |                  | BUDCM500         |
|        |                    | USER DEF           | INED SALARY SCH   | EDULE 2015       |                  |                  |
| Years  |                    |                    |                   |                  |                  |                  |
| Exp    | CUSTODIANS         | REG NURSE          | BOOKKEEPER        | AD SECRETARY     | CERT BOOKKEEP    | CLINIC AIDE      |
| 0      | <u>31586.00</u>    | 32505.00           | 31586.00          | 33424.00         | 35597.00         | 38438.00         |
| 1      | 31586.00           | 32505.00           | 31586.00          | 33424.00         | 35597.00         | 38438.00         |
| 2      | 32534.00           | 33480.00           | 31586.00          | 34427.00         | 36665.00         | 39591.00         |
| 3      | 33510.00           | 34484.00           | 31586.00          | 35460.00         | 37765.00         | 40779.00         |
| 4      | <u>34515.00</u>    | <u>35519.00</u>    | 31586.00          | 36524.00         | 38898.00         | 42002.00         |
| 5      | 35550.00           | 36585.00           | 31586.00          | 37985.00         | 40454.00         | 43682.00         |
| 6      | 36617.00           | 37683.00           | 31586.00          | 39125.00         | 41668.00         | 44992.00         |
| 7      | 37716.00           | 38813.00           | 31586.00          | 40886.00         | 43543.00         | 47017.00         |
| 8      | 38847.00           | <u>39977.00</u>    | 31586.00          | 42113.00         | 44849.00         | 48428.00         |
| 9      | 40012.00           | 41176.00           | 31586.00          | 43376.00         | 46194.00         | 49881.00         |
| 10     | 41212.00           | 42411.00           | 31586.00          | 44677.00         | 47580.00         | <u>51377.00</u>  |
| 11     | 42448.00           | 43683.00           | 31586.00          | 46017.00         | 49007.00         | <u>52918.00</u>  |
| 12     | 43721.00           | 44993.00           | 31586.00          | 47398.00         | <u>50477.00</u>  | <u>54506.00</u>  |
| 13     | 45033.00           | 46343.00           | 31586.00          | 48820.00         | <u>51991.00</u>  | <u>56141.00</u>  |
| 14     | 46384.00           | 47733.00           | 31586.00          | 50285.00         | 53551.00         | 57825.00         |
| 15     | 50000.00           | 50000.00           | 50000.00          | 50000.00         | 50000.00         | <u>50000.00</u>  |
| 16     | 60000.00           | <u>60000.00</u>    | 60000.00          | 60000.00         | 60000.00         | <u>60000.00</u>  |
| 17     | 70000.00           | 70000.00           | 70000.00          | 70000.00         | 70000.00         | 70000.00         |
| 18     | 80000.00           | 80000.00           | 80000.00          | 80000.00         | 80000.00         | 80000.00         |
| 19     | 90000.00           | 90000.00           | 90000.00          | 90000.00         | 90000.00         | 90000.00         |
| 20     | <u>100000.00</u>   | <u>100000.00</u>   | <u>100000.00</u>  | <u>100000.00</u> | <u>100000.00</u> | <u>100000.00</u> |
| 21     | <u>110000.00</u>   | <u>110000.00</u>   | <u>110000.00</u>  | <u>110000.00</u> | <u>110000.00</u> | 110000.00        |
| 22     | <u>120000.00</u>   | 120000.00          | 120000.00         | 120000.00        | 120000.00        | 120000.00        |
| 23     | 130000.00          | 130000.00          | 130000.00         | 130000.00        | 130000.00        | 130000.00        |
| 24     | 140000.00          | 140000.00          | 140000.00         | 140000.00        | 140000.00        | 140000.00        |
|        |                    |                    |                   |                  |                  |                  |
| (Use s | scroll keys to p   | page through pag   | , categories.)    |                  |                  |                  |
| I      | ENTER=Validate     | F3-Print Scre      | n F10-Load f      | rom File F16=E   | xit              |                  |
| ENTER  |                    | .646714            | . 🔽 🔰             | F10 🛛 🖓          | EATTE            | 14.02.00         |
|        |                    |                    |                   |                  |                  |                  |
| F16    |                    |                    |                   |                  |                  |                  |

An example of a user-defined salary schedule is shown in the figure below:

SANDBOX User-Defined Salary Schedule

Georgia Department of Education Dr. John D. Barge, State School Superintendent June 19, 2014 • 1:46 PM • Page 19 of 37 All Rights Reserved. The SANDBOX Special Functions Menu also allows the user to maintain SANDBOX deduction records, maintain SANDBOX annuity records, and maintain SANDBOX tax records. These options allow the user to change the employer contribution amounts or percentages for system deductions and/or system annuity companies. The user can also change the employer rates for FICA, ERS, TRS, or GHI.

|      | PCG Dist=8              | 8991 | Rel=13.04 | .00 03/1 | 9/2014   | PCW 001 | SV C:\D  | EVSYS C | :\SECON | D    | WH |   | <u>_ 8 ×</u> |
|------|-------------------------|------|-----------|----------|----------|---------|----------|---------|---------|------|----|---|--------------|
|      |                         |      |           |          |          |         | Budget   | Syster  | 1       |      |    |   | BUDGTAXP     |
|      | I                       | FKey |           |          |          | SANDBO  | { Tax/W  | ithhold | ling M  | enu  |    |   |              |
|      | l                       | 1    | Disp      | ay/Upda  | ate FICA | VMedica | re Tax T | able    |         |      |    |   |              |
|      | l                       | 2    | Disp      | ay/Upda  | ate ERS  | Pensio  | n Table  |         |         |      |    |   |              |
|      | l                       | 3    | Disp      | ay/Upda  | ate PSE  | RS/TRS  | Tax Tab  | le      |         |      |    |   |              |
|      | l                       | 4    | Disp      | ay/Upda  | ate GHI  | Table   |          |         |         |      |    |   |              |
|      |                         |      |           |          |          |         |          |         |         |      |    |   |              |
|      |                         |      |           |          |          |         |          |         |         |      |    |   |              |
|      |                         |      |           |          |          |         |          |         |         |      |    |   |              |
|      |                         |      |           |          |          |         |          |         |         |      |    |   |              |
|      |                         |      |           |          |          |         |          |         |         |      |    |   |              |
|      |                         |      |           |          |          |         |          |         |         |      |    |   |              |
|      |                         |      |           |          |          |         |          |         |         |      |    |   |              |
|      |                         |      |           |          |          |         |          |         |         |      |    |   |              |
|      |                         |      |           |          |          |         |          |         |         |      |    |   |              |
| Mast | er <sup>User</sup> list |      |           |          |          |         |          |         |         |      |    | 1 | 14.01.00     |
| F16  | - œs «                  | lort | PAY VE    | ND       |          |         |          |         |         |      |    |   |              |
|      |                         |      |           |          | SA       | ANDBO   | DX Tax   | /Withh  | oldin   | g Me | пи |   |              |

For example, the user may be able to anticipate a change to the GHI employer premium amounts in the coming budget year. With the new budgeting system, users have the ability to modify the employer rates in the budget "playground" or "sandbox". Again, any changes made to employer rates within the budgeting system do <u>not</u> affect the regular, "live" payroll files, and will have no impact on the current scheduled payroll cycle.

The SANDBOX Special Functions Menu also allows the user to display Budget Control Data screen (F5, F4, F1). The Budget Control Data screen is shown in the figure below, and shows the parameters the user defined when creating the Budget Sandbox.

| PCG Dist=8991 Rel=14.02.00 06/10/                                                               | /2014 PCW 001 SV C:\DEVS                                    | YS C:\SECOND                                   | WHITE                                                           | _ 8 ×            |
|-------------------------------------------------------------------------------------------------|-------------------------------------------------------------|------------------------------------------------|-----------------------------------------------------------------|------------------|
| DISPLA                                                                                          | //UPDATE BUDGET CONTR                                       | ROL DATA                                       | Screen 1 of 2                                                   | BUDSTUPD         |
| Type S lines (CPI Salary scho<br>Type T lines (Local CPI salar<br>Type U lines (User-defined sa | Sc<br>edule):<br>Yy schedule):<br>alary schedule):          | chedule No<br>Year for<br>2014<br>2014<br>2015 | of Work Days Increase<br>Cert Employees & State<br>180 Y<br>190 | e Local<br>Years |
| Type N lines (No salary scheo<br>Salary lines (S, B, Y, Q):<br>Hourly lines (D, H, A, X, H      | lule):<br>Annual amt change<br>?): Amount change            | - 3000.00 -<br>- 0.00 -                        | • or – Percentage change<br>• or – Percentage change            | 0.0000           |
| Type L lines (Local supplemen<br>Salary lines (S, B, Y, Q):<br>Hourly lines (D, H, A, X, H      | nt/extra salary):<br>Annual amt change<br>?): Amount change | - 1200.00 -<br>- 0.50 -                        | • or – Percentage change<br>• or – Percentage change            | 0.0000<br>0.0000 |
| PAY NO. PAYS<br>SCH Tax calc I<br>12 12 2                                                       | SCHEDULES SELECTE<br>Description<br>2014 Monthly Pay        | ED DURING SETU                                 | IP<br>Period Check Date GH<br>5 06/05/14 y                      | <br> I           |
| Selected classes: 1 2 3<br>26 27 28                                                             | 45678916<br>293031                                          | 9 11 12 13 14                                  | 15 16 17 18 19 20 21 22                                         | 23 24 25         |
| Regular Gross Types: Y                                                                          | Special Gross Types:                                        | Y TRS: Y                                       | Old PSERS: Y Old EF<br>New PSERS: Y New EF                      | 25: Y<br>25: Y   |
| ENTER _ F3                                                                                      | F8 🖬 F9 🖊                                                   | F11 🕨 F12 🔇                                    |                                                                 | 14.02.00         |

Display/Update Budget Control Data

Georgia Department of Education Dr. John D. Barge, State School Superintendent June 19, 2014 • 1:46 PM • Page 21 of 37 All Rights Reserved.

#### A3.1.5. Create SANDBOX Reports and CSV External File for Budget Load

Once the user has finished making all necessary changes to the *SANDBOX* employee data and the *SANDBOX* employer rates, the user can select the option to *Create SANDBOX Reports and CSV External File for Budget Load* option, as shown below. This option will generate a series of budgeting reports, and will also allow the user to create a .csv external file that can be used for loading the budget on the financial side.

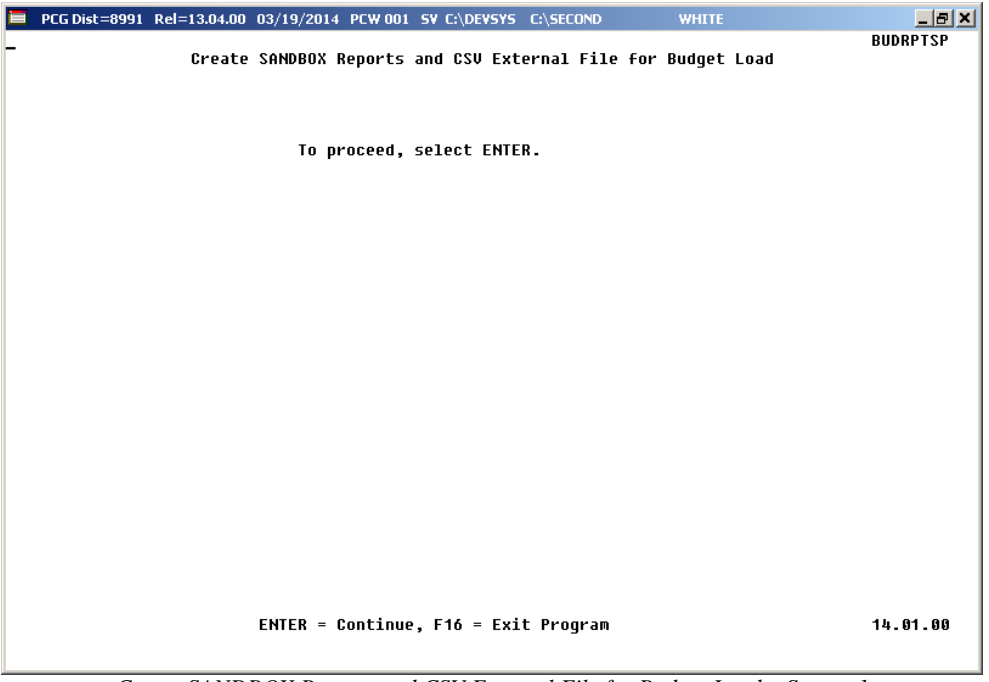

Create SANDBOX Reports and CSV External File for Budget Load – Screen 1

The user can specify the location of the .csv external file, and can also specify the fiscal year for the budget file, as shown below.

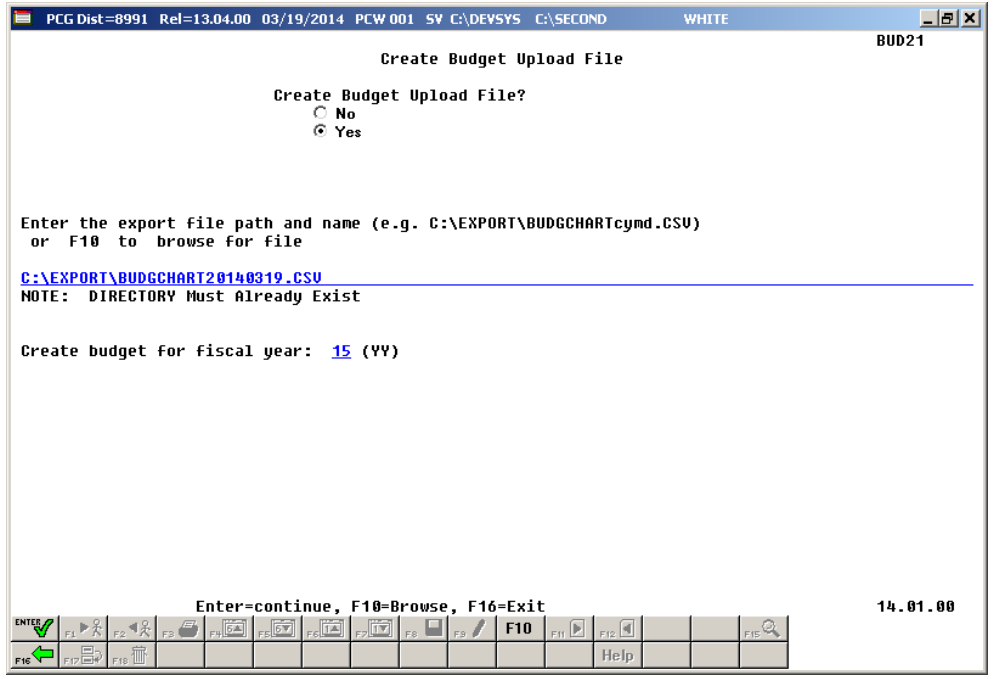

Create SANDBOX Reports and CSV External File for Budget Load – Screen 2

The user can select the option to *Create SANDBOX Reports and CSV External File for Budget Load* option as many times as desired, over and over again, using different gross data amounts on the employee records and different employer rates on the *SANDBOX Special Functions Menu*. The budgeting system will update the budget numbers with each iteration, allowing users to run any variety of budget scenarios until the budget parameters are finalized and the .csv external file is uploaded to the financial system at which point the budget is complete.

## A4. Certified/Classified Personnel Information (CPI) System

## A4.1. Upload the 2015 CPI State Salary Schedule

The PCGenesis documentation website provides the *PCGenesis CPI Salary Schedule.csv File* – 2015. Supporting documentation at that location provides the corresponding instructions to import the information into PCGenesis.

## A4.2. Cycle 3 Leave Reporting – Enhanced Substitute Pay and Employee Leave System

For users of the *Enhanced Substitute Pay and Employee Leave System*, the *Create Original Leave of Absence File* procedure (F3, F5, F6) has been updated so that the *Original Leave of Absence File* is created from the leave data contained in the *Leave History File*.

|            | PCG Dist=8991 Rel=13.02.                                                                                                    | 00 05/23/2013 PCW 001 | C:\DEVSYS C:\SECO | ND WH | ITE | _ 8 ×    |  |  |  |  |  |
|------------|----------------------------------------------------------------------------------------------------|-----------------------|-------------------|-------|-----|----------|--|--|--|--|--|
|            |                                                                                                    | Pe                    | ersonnel System   |       |     | PER04P   |  |  |  |  |  |
|            | FKey<br>                                                                                                    | Le                    | egacy Leave Menu  |       |     |          |  |  |  |  |  |
|            | 1 Print Employee Leave Data                                                                                                    |                       |                   |       |     |          |  |  |  |  |  |
|            | 3 Automatic Leave Update - By Pay Class<br>4 Update Job Code for CPI/Payroll/CS-1                                                                                                    |                       |                   |       |     |          |  |  |  |  |  |
|            | Set Up Leave Data for CPI Cycle 3 Reporting:<br>5 Import <u>Employee Leave</u> Data                                                                                                    |                       |                   |       |     |          |  |  |  |  |  |
|            | <ul> <li>6 Create Original Leave of Absence File</li> <li>7 Leave of Absence File Maintenance</li> <li>8 Leave of Absence File Print</li> <li>9 Delete Leave of Absence File</li> </ul> |                       |                   |       |     |          |  |  |  |  |  |
|            |                                                                                                    |                       |                   |       |     |          |  |  |  |  |  |
|            |                                                                                                    |                       |                   |       |     |          |  |  |  |  |  |
|            |                                                                                                    |                       |                   |       |     |          |  |  |  |  |  |
| Mas<br>F16 | ter <sup>User</sup> list <b>PAY</b>                                                                                                    | JDR                   |                   |       |     | 12.02.00 |  |  |  |  |  |

Georgia Department of Education Dr. John D. Barge, State School Superintendent June 19, 2014 • 1:46 PM • Page 24 of 37 All Rights Reserved. The *Create Original Leave of Absence File* procedure has been updated so that the user must enter the **Plan Year** to use when extracting leave data from the *Leave History File*, as shown in the screenshot below. The *Create Original Leave of Absence File* procedure will automatically pull all leave taken in the specified plan year into the *Leave of Absence File*. The data in the *Leave of Absence File* is then used to produce the Cycle 3 *CPI Transmission File*.

| PCG Dist=8991 | Rel=13.02.00 | 05/23/2013  | PCW 001   | C:\DEVSYS | C:\SECOND  | WHITE                    | _ 8 ×    |
|---------------|--------------|-------------|-----------|-----------|------------|--------------------------|----------|
|               |              | Create Ori  | iginal L  | eave of A | bsence Fil | Le                       | LVUPLUG  |
|               |              | From        | n Leave   | History F | 116        |                          |          |
|               |              |             | WAR       | NING!     |            |                          |          |
| Thic          | program wi   | 11 doloto t | ho ovic   | ting Loou | o of Abcor | oco Eilo if it alkoadu   | oviete   |
| 11113         | program wi   | II UEIELE ( | LILE EXIS | cing ceav | e ul nusei | ice fille, if it alleady | EN1313.  |
| A new orig    | jinal Leave  | of Absence  | e File w  | ill be cr | eated from | n the Leave History Fil  | e data.  |
|               |              |             |           |           |            |                          |          |
|               |              |             |           |           |            |                          |          |
| Enter         | r the PLAN   | YEAR to be  | extract   | ed for th | e Original | L Leave of Absence File  | •        |
|               |              |             | Plan y    | ear       |            |                          |          |
|               |              |             |           |           |            |                          |          |
|               |              |             |           |           |            |                          |          |
|               |              |             |           |           |            |                          |          |
|               |              |             |           |           |            |                          |          |
|               |              |             |           |           |            |                          |          |
|               |              |             |           |           |            |                          |          |
|               |              |             |           |           |            |                          |          |
|               |              |             |           |           |            |                          |          |
|               |              |             |           |           |            |                          |          |
|               |              |             |           |           |            |                          |          |
|               | ENTE         | R = Continu | Je, F16   | = Exit wi | thout prod | cessing                  | 13.02.00 |
|               |              |             |           |           |            |                          |          |

Staff Development leave is now brought over from the *Leave History File* data. The staff development leave hours will be created on the *Leave of Absence File Maintenance* screen with a type code of **STAF**. Also, the *Create Original Leave of Absence File* will now add Sick Bank taken time to *Absence Type* **SLST**.

## A4.3. Cycle 3 Leave Reporting – Legacy Leave Systems

An *Import Employee Leave Data* (F3, F5, F5) option has been added to the *Legacy Leave Menu* screen which allows the user to import employee leave data for CPI reporting. The *Import Employee Leave Data* procedure allows for the upload of current leave, year-to-date leave, and leave balances via a comma separated (*.csv*) file. The completion of this procedure allows these totals to be printed on the employees' pay stubs. However, if the user does not wish to print the imported leave data on the employees' pay stub, the leave data may be suppressed from printing on the check.

Georgia Department of Education Dr. John D. Barge, State School Superintendent June 19, 2014 • 1:46 PM • Page 25 of 37 All Rights Reserved. If leave data is only being imported for the purpose of CPI reporting and is not being imported to print on checks, the user may go to the *Payroll Control Information* screen (F2, F13, F3, F9) and set '*Print Leave on Checks*' to '**N**' on the Payroll Identification record. This allows users to populate the current used, year-to-date used, and balance fields for leave without necessarily printing the information on employees' pay stubs. This is convenient if the only purpose for loading the leave data is to produce the Cycle 3 *CPI Transmission File*.

If leave data has already been loaded during the payroll process from a third party leave management system, it is not necessary to import leave using this new option.

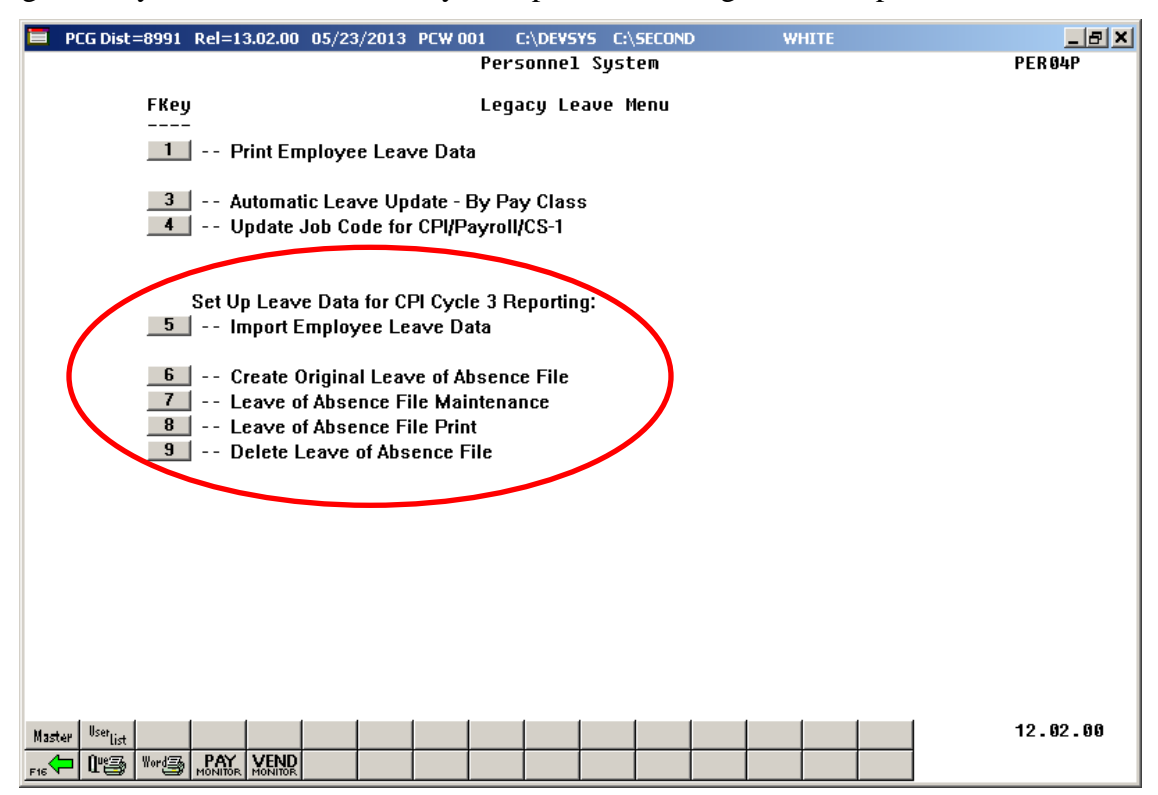

The *Create Original Leave of Absence File* procedure (F3, F5, F6) has been updated. If leave data has been imported (F3, F5, F5) or keyed into payroll as described above, the original *Leave of Absence File* will be created using leave data from payroll. If leave data has NOT been entered into payroll, the original *Leave of Absence File* will be created as an empty file.

The *Create Original Leave of Absence File* procedure has been updated so that the user must confirm their intention to run this process. Before, this process would run immediately when the user selected the *Create Original Leave of Absence File* option from the menu, with the result that whatever data had been keyed into the *Leave of Absence File* could be deleted unexpectedly. Now, the user must confirm their intention to recreate the *Leave of Absence File*.

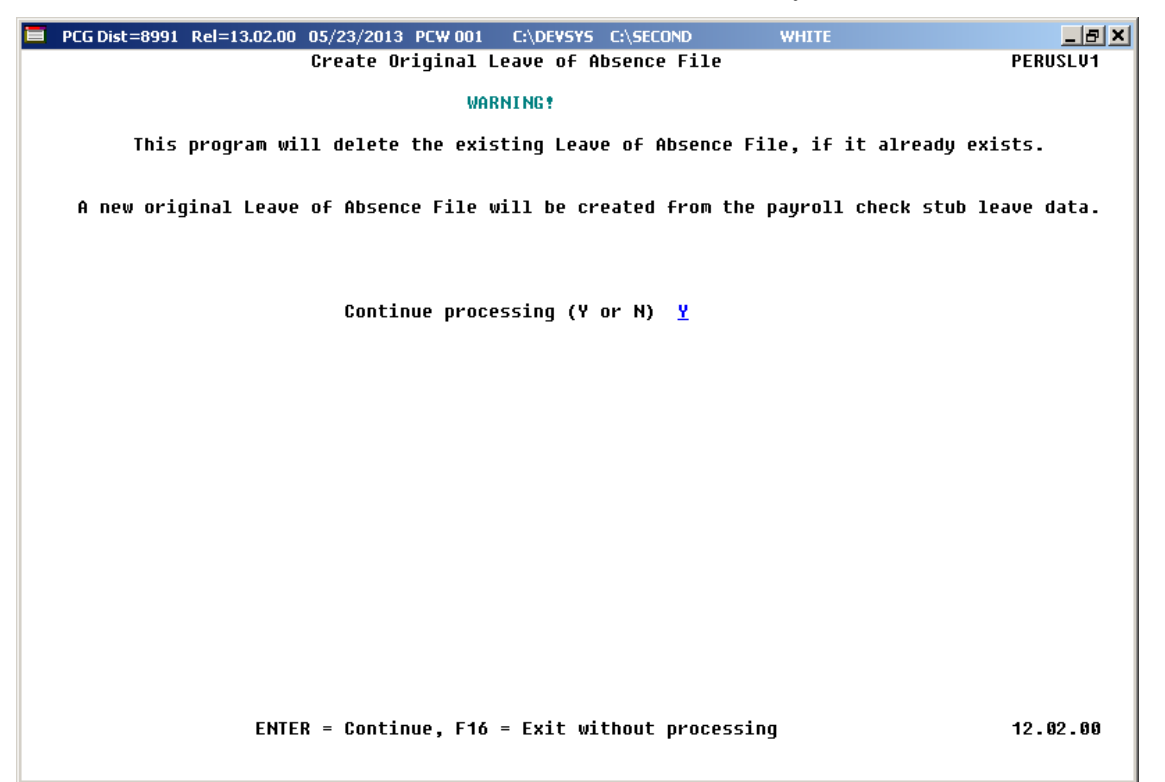

Staff Development leave is now brought over from the payroll leave data. The staff development leave hours will be created on the *Leave of Absence File Maintenance* screen with a type code of **STAF**. Also, the *Create Original Leave of Absence File* will now add Sick Bank taken time to *Absence Type* **SLST**.

### A4.4. Cycle 3 Leave Reporting – All Systems

The *Data Transmission and CPI In Progress Report* (F4, F9, F1) and the *CPI In Progress Report ONLY* (F4, F9, F2) options have been updated so that the leave data extracted in Cycle 3 *CPI Transmission File* will be printed on the report. Before, a summary report of the Cycle 3 *CPI Transmission File* was not provided. The new report for Cycle 3 will allow users to verify the leave data being sent to the Georgia Department of Education for Cycle 3 CPI reporting.

| RUN DATE:<br>REPORT TIM | 05/23<br>E: 10:10 | 3/2013<br>5:00 |           |       | CPI DETAIL IN-PROGRESS REPORT |       |                 |            | PROGRAM :<br>PAGE : | CPICM401<br>5      |                     |     |
|-------------------------|-------------------|----------------|-----------|-------|-------------------------------|-------|-----------------|------------|---------------------|--------------------|---------------------|-----|
| 899 SMIT                | тн сіту н         | SOARD OF EDUC  | ATION     |       |                               |       |                 |            |                     |                    |                     | - 1 |
| SSN                     | SSN EMPNO         |                | OYEE NAME |       |                               | CERT  | CERT ID         |            |                     |                    |                     |     |
|                         | EMP<br>BASIS      | EMP<br>BASIS   | SICK      | STAFF | VAC                           | OTHER | LEV PAY<br>STEP | YRS<br>EXP | GHI<br>PART         | CONTRACT<br>SALARY | TERMINATION<br>DATE | - 1 |
| 999088631               | 088631<br>1.000   | AM2ROSE, SH    | NTAY<br>2 | 2     |                               | (C)   | 410858<br>T5 L3 | 15         | N                   | 53118.00           |                     | - 1 |
| 999088632               | 088632            | COSCORAN, DI   | 9NY<br>1  |       |                               | (C)   | 458787<br>T5 L1 | 12         | Y                   | 25040.50           |                     | - 1 |
| 999088639               | 088639<br>1.130   | DO2AN, UL2S    | ES<br>1   | 6     |                               | (C)   | 422347<br>T6 L2 | 14         | Y                   | 70650.00           |                     | - 1 |
| 999088645               | 088645<br>1.000   | TI4LEY, ST41   | ANY<br>7  | 4     |                               | (C)   | 418843<br>T5 7  | 10         | Y                   | 50628.00           |                     | - 1 |
| 999088648               | 088648<br>1.000   | CA9RIER, QU    | NCY<br>2  |       |                               | (C)   | 285914<br>T5 L5 | 19         | ¥                   | 56341.00           |                     |     |

Georgia Department of Education Dr. John D. Barge, State School Superintendent June 19, 2014 • 1:46 PM • Page 28 of 37 All Rights Reserved.

## A5. Personnel System

## A5.1. Import Leave Input Data from CSV

Several corrections have been made to the *Import Leave Input Data from CSV* (F3, F4, F2, F2) process. In the *Enhanced Substitute Pay and Employee Leave System*, the trial mode/final mode option is causing confusion during the *Import Leave Input Data from CSV* process. Since these modes are not really necessary, the trial/final mode selection option has been removed from the screen. Users may now run the process in FINAL mode only, which will prevent users from forgetting to run the import in FINAL mode. If the system detects any errors on the import file during the import process, an error message screen is displayed, at which point the user must correct the errors before the import file can be loaded.

## A6. PCGenesis System Enhancements

### A6.1. Update File Reorganization Screens

The *File Reorganization* screens have been updated on the *Financial Accounting & Reporting* main menu (F1, F20), the *Payroll System* main menu (F2, F20), the *Personnel System* main menu (F3, F20), and the *Certified/Classified Personnel Information System* main menu (F4, F20). Now, whenever a reorganization option is selected, a report is produced summarizing the reorganization results.

Also, two additional functions have been added to the *File Reorganization* screens. A new option has been added to reorganize <u>all</u> files on the screen, **F31** (All). This function will allow <u>all</u> files on the screen to be reorganized at the same time. Also, after a file has been selected for reorganization, a new option is available which will allow the user to view information about the file by using **F30** (Info).

# Section B: Installation Instructions for Release 14.02.00 Software

## B1. Perform a PCGenesis Full Backup

When the prior evening's backup was successful, and when installing *Release 14.02.00* before performing any work in PCGenesis for the day, proceed to *B2. Install PCGenesis Release*. In addition to its current labeling, also label the prior evening's backup CD/DVD/tape as **"Data Backup Prior to Release 14.02.00**". Continue to use the backup CD/DVD/tape in the normal backup rotation.

| Step | Action                                                                                                    |
|------|----------------------------------------------------------------------------------------------------|
| 1    | Verify all users are logged out of PCGenesis.                                                                                   |
| 2    | Close Uspool at the server.                                                                                                    |
| 3    | Perform a PCG Full Backup to CD or DVD or Tape.                                                                                 |
| 4    | When the PCGenesis backup completes, label the backup CD or DVD or tape <b>"Full System Backup Prior to Release 14.02.00</b> ". |
| 5    | Proceed to B2. Install PCGenesis Release 14.02.00.                                                                              |

## **B2. Install PCGenesis Release 14.02.00**

#### FROM THE PCGENESIS SERVER

| Step | Action                                                                                                    |
|------|----------------------------------------------------------------------------------------------------|
| 1    | Verify all users are logged out of PCGenesis.                                                                                                   |
| 2    | Open Windows® Explorer.                                                                                                    |
| 3    | Navigate to the K:\INSTAL directory.                                                                                                    |
| 4    | Verify PCGUNZIP.EXE, RELINSTL.BAT, and INSTLPCG display.                                                                                        |
|      | If PCGUNZIP.EXE and RELINSTL.BAT and INSTLPCG do not display, return to the MyGaDOE Web portal, and detach the files from the Web portal again. |
| 5    | Double-click <b>RELINSTL.BAT</b> to perform the installation.                                                                                   |
|      | A status screen will display showing the release steps as they are completed.                                                                   |

A screen will display showing the progress of the installation:

| PCG Dist=1991 Current Release 11.nn.nn 0   | 1 SV 1991 K-SECOND                |
|--------------------------------------------|-----------------------------------|
|                                            | all PCGenesis Release<br>13.nn.nn |
| Installation Act                           | Status                            |
| PCGOS                                      | 2К 2003                           |
| PCGTYPE<br>Check P <sup>WinZip Self-</sup> | SU<br>- PCGUNZIP.exe              |
| PCGenes folder press                       | button.                           |
| Copy Fi                                    | Browse                            |
| Convers<br>Finish                          |                                   |
|                                            | Unapping TAXES XFD                |
|                                            |                                   |
| Installation in Process                    | 13.nn.nn                          |

Georgia Department of Education Dr. John D. Barge, State School Superintendent June 19, 2014 • 1:46 PM • Page 31 of 37 All Rights Reserved.

| PCG Dist=8991 Current Release 11.nn.nn 0 11/17/2011 | SV 8991 K(SECOND<br>L PCGenesis Release | <u>_</u> ₿×<br>Inst1PCG |
|-----------------------------------------------------|-----------------------------------------|-------------------------|
|                                                     | 13.nn.nn                                |                         |
| Installation Action                                 | Status                                  |                         |
| PCGOS                                               | 2K 2003                                 |                         |
| PCGTYPE                                             | SU                                      |                         |
| Check Previous Install                              | Continue Installation                   |                         |
| PCGenesis Status                                    | No Active User                          |                         |
| PCGUnzip                                            | Files Unzipped                          |                         |
| Copy Files                                          | Files Copied                            |                         |
| Conversion                                          | Conversion Completed                    |                         |
| Finish Installation                                 | Installation Successful                 |                         |
|                                                     |                                         |                         |
|                                                     |                                         |                         |
| _ Any Key to Continue                               |                                         | 13.nn.nn                |

For PCGenesis *Release 14.02.00* successful installations, the following message displays:

| Step | Action                                                                                                 |
|------|----------------------------------------------------------------------------------------------------|
| 6    | Select Enter to close the window.                                                                      |
| 7    | If the installation was successful: Proceed to B3. Verify Release 14.02.00 Was Successfully Installed. |
|      | If the installtion was unsuccessful: Proceed to Step 8.                                                |

A problem message displays if an error occurred:

| PCG Dist=8991 | Current Release 11.nn.nn 0 11/17/2011 | SV 8991      | K:/SECOND                 | _ 8 ×    |
|---------------|---------------------------------------|--------------|---------------------------|----------|
|               | Install                               | 1 PCGenesis  | Release                   | Inst1PCG |
|               |                                       | 1 rouciesis  |                           |          |
|               |                                       | 13.nn.nn     |                           |          |
|               |                                       |              |                           |          |
|               | Installation Action                   |              | Status                    |          |
|               |                                       |              |                           |          |
|               | PCGOS                                 |              | 2K 2003                   |          |
|               | PCGTYPE                               |              | su                        |          |
|               | Check Previous Install                |              | Continue Installation     |          |
|               | PCGenesis Status                      |              | No Active User            |          |
|               | PCGUnzip                              |              | Problem with PCGUNZIP.EXE |          |
|               | Copy Files                            |              |                           |          |
|               | Conversion                            |              |                           |          |
|               | Finish Installation                   |              |                           |          |
|               |                                       |              |                           |          |
|               |                                       |              |                           |          |
|               |                                       |              |                           |          |
| Problem w     | ith UNZIP Process!! Ca                | all Help Des | ik                        |          |
| Installat     | ion in Process                        |              |                           | 13.nn.nn |
|               |                                       |              |                           |          |

| Step | Action                                                                                                    |
|------|----------------------------------------------------------------------------------------------------|
| 8    | Select <b>F16</b> to close the window.                                                                                                    |
| 9    | Return to the MyGaDOE Web portal, and detach the files again.                                                                                                    |
| 10   | Contact the Technology Management Customer Support Center for additional assistance if needed. A description of the error will display with instructions to call the Help Desk. |

A warning message will display if the release installation is repeated:

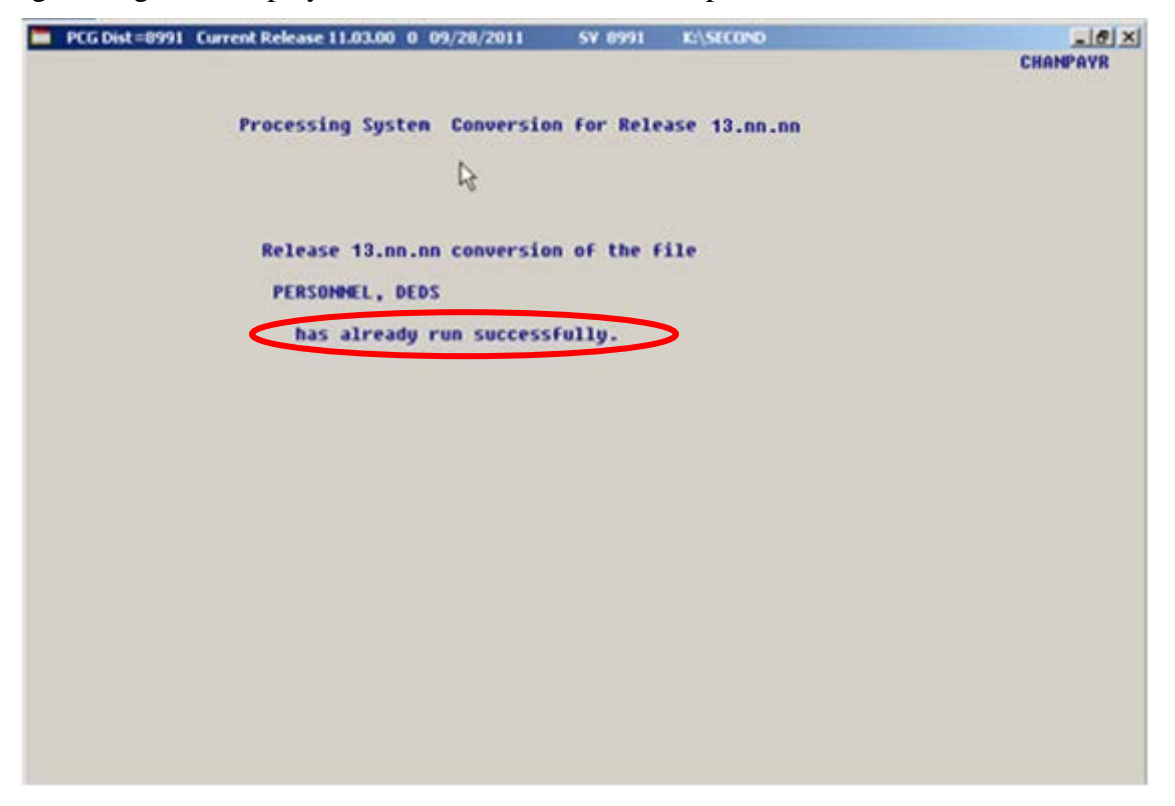

A warning message will display if the release installation is repeated, but in this case, the installation is considered successful. In this instance, select any key to continue:

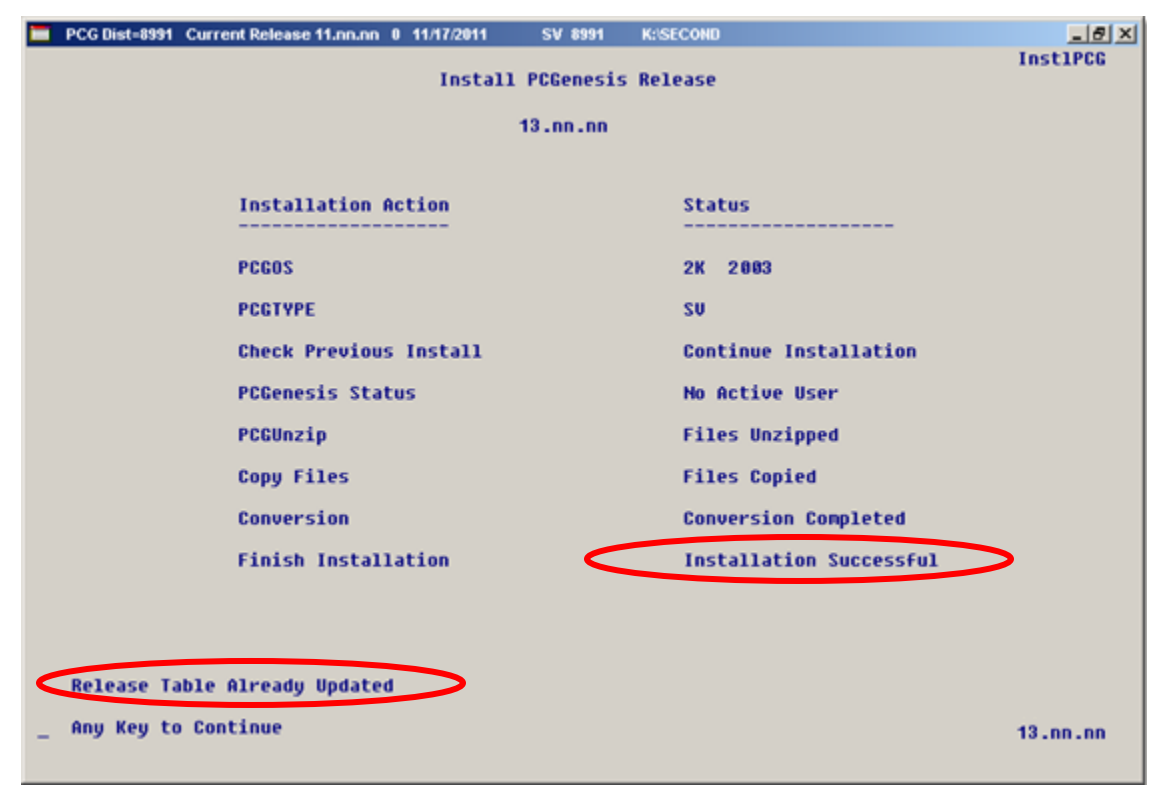

Georgia Department of Education Dr. John D. Barge, State School Superintendent June 19, 2014 • 1:46 PM • Page 34 of 37 All Rights Reserved.

| Step | Action                                                             |
|------|--------------------------------------------------------------------|
| 11   | Proceed to B3. Verify Release 14.02.00 Was Successfully Installed. |

Georgia Department of Education Dr. John D. Barge, State School Superintendent June 19, 2014 • 1:46 PM • Page 35 of 37 All Rights Reserved.

## **B3.** Verify Release 14.02.00 Was Successfully Installed

| Step | Action                                                                                                   |
|------|----------------------------------------------------------------------------------------------------|
| 1    | Log into PCGenesis.                                                                                      |
| 2    | From the <i>Business Applications Master Menu</i> , select <b>30</b> ( <b>F30</b> - System Utilities).   |
| 3    | From the <i>System Utilities Menu</i> , select <b>17</b> ( <b>F17</b> - Display Current Release Number). |

#### The following screen displays:

| PCG Dist=8991 Rel=14.01.00 06/05/2014 PCW 003 SY C:\DEVSYS C:\SECOND WHITE | <u>_ 8 ×</u> |
|----------------------------------------------------------------------------|--------------|
|                                                                            | DEFNRELM     |
| The Following D.O.E. Releases Have Been Successfully Loaded:               |              |
| DOF 12.01.00 03/30/2012                                                    |              |
| DUE 12.02.00 06/28/2012                                                    |              |
| DOE 12.03.00 09/28/2012                                                    |              |
| DOE 12.03.01 11/28/2012                                                    |              |
| DOE 12.04.00 12/19/2012                                                    |              |
| DOE 12.04.01 01/16/2013                                                    |              |
| DOE 13.01.00 03/27/2013                                                    |              |
| DUE 13.01.01 04/24/2013                                                    |              |
| DUE 13.02.00 06/26/2013                                                    |              |
| DUE 13.03.00 09/30/2013                                                    |              |
|                                                                            |              |
|                                                                            |              |
| DOE 14.02.00 06/25/2014                                                    |              |
|                                                                            |              |
|                                                                            |              |
|                                                                            |              |
|                                                                            |              |
|                                                                            |              |
|                                                                            |              |
|                                                                            |              |
|                                                                            |              |
|                                                                            |              |
|                                                                            |              |
|                                                                            |              |
|                                                                            |              |
| Press <enter> or F16 to Exit</enter>                                       |              |
|                                                                            | 12.03.00     |
|                                                                            |              |
|                                                                            |              |
|                                                                            |              |

| Step | Action                                                                                                    |
|------|----------------------------------------------------------------------------------------------------|
| 4    | Verify Release 14.02.00 displays.                                                                                                    |
|      | The number of releases and the release installation date displayed may not correspond with the preceding screenshot example. This is acceptable as long as <b>DOE 14.02.00</b> displays. If Release 14.02.00 does not display, contact the Technology Management Customer Support Center for assistance. |
| 5    | Select Enter.                                                                                                    |
| 6    | Log off the PCGenesis server.                                                                                                    |
| 7    | Verify users remain logged out of PCGenesis.                                                                                                    |

Release 14.02.00 – Fiscal Year 14 (FY14) Year-End Updates and Miscellaneous Changes / Installation Instructions

## **B4.** Perform a PCGenesis Full Backup after Release 14.02.00 is Installed

| Step | Action                                                                                                    |
|------|----------------------------------------------------------------------------------------------------|
| 1    | Verify all users are logged out of PCGenesis.                                                                                |
| 2    | Close Uspool at the server.                                                                                                  |
| 3    | Perform a PCG Full Backup to CD or DVD or Tape.                                                                              |
| 4    | When the PCGenesis backup completes, label the backup CD or DVD or tape <b>"Full System Backup After Release 14.02.00</b> ". |